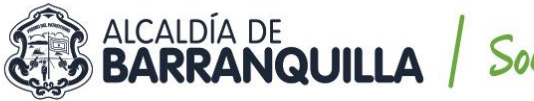

# Soy BARRANQUILLA

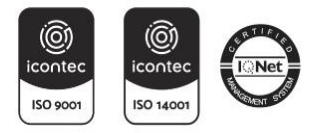

NIT 890.102.018-1

**CIRCULAR No.** 

### DE: Secretaria General

PARA: Secretarios De Despacho, Gerentes, Jefes De Oficina, Asesores, Enlaces De Contratación, Supervisores y Contratistas.

## ASUNTO: GESTIÓN SUPERVISORES – SECOP II

El SECOP II es una plataforma pública transaccional que opera en tiempo real, para las Entidades Estatales y los Proveedores. Esta plataforma registra cada una de las actuaciones realizadas por las cuentas asociadas y aceptadas a ella, los cuales desde sus usuarios crean, evalúan, intervienen y adjudican procesos de contratación que adelanta la secretaria general del Distrito Especial, Industrial y Portuario de Barranquilla, por medio de la facultad delegada a través del decreto 0238 de 2020.

Cabe indicar que todos los procesos de contratación contarán con la designación de un supervisor, el cual desde el estudio previo se determinará, con precisión respecto al cargo del funcionario que ejercerá dicha supervisión del contrato; para esto, debe contar con perfil o experiencia que le permita valorar y verificar la ejecución del mismo.

En este sentido la supervisión del contrato consistirá en el seguimiento técnico, administrativo, financiero, contable, y jurídico sobre el cumplimiento del objeto del contrato, ejercida por el Distrito de Barranquilla a través del funcionario que se designa para tal fin, cuando para el efecto no se requiere conocimientos especializados. Las actividades concernientes a la supervisión deberán ser ejercidas desde el momento de la designación formal hasta la liquidación del contrato o convenio, o hasta el de las garantías de calidad, estabilidad y mantenimiento, o las condiciones de disposición final o recuperación ambiental de las obras o bienes o hasta el cierre del expediente del proceso contractual, bajo la observancia de los principios que rigen la función administrativa, la contratación pública y demás disposiciones legales y reglamentarias.

Cabe recordar que el Distrito de Barranquilla viene desarrollando la contratación pública, exclusivamente por la plataforma SECOP II, desde el 01 de abril de 2020, bajo la dirección de la Agencia Nacional de Contratación Pública Colombia Compra Eficiente.

De este modo, una vez se desarrolle el proceso contractual, quedando aprobado el contrato electrónico y se cumplan todos los requisitos de perfeccionamiento y ejecución dispuestos en el artículo 41 de la Ley 80 de 1993, el supervisor deberá verificar y dar iniciar ejecución a cada uno de los contratos asignados a su cargo en la plataforma SECOP II.

Verificando en el ejercicio de control, seguimiento y vigilancia pública del desarrollo de la ejecución contractual, que garantiza la trazabilidad de las actividades realizadas por los funcionarios designados para ejercer la supervisión de los contratos, así tanto el supervisor como los proveedores y/o contratistas, deberán cargar y publicar todos los archivos y documentos que sean requeridos en formato PDF, en el expediente virtual de la plataforma transaccional SECOP II.

Cada proveedor o contratista desde su usuario personal, asociado a la celebración de un contrato electrónico con la entidad, deberá cargar su <u>certificado de afiliación a su ARL</u>, de igual forma la

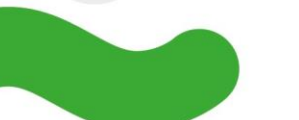

Calle 34 No. 43 - 31 · Barranquilla, Colombia 🚓 BARRANQUILLA.GOV.CO

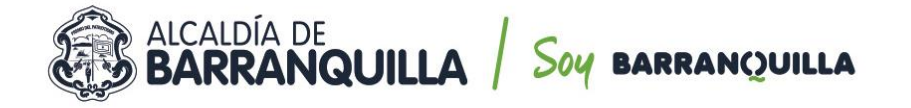

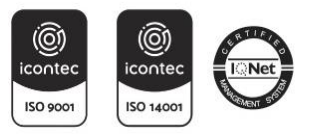

**liquidación de sus impuestos junto al correspondiente pago de los mismos**. Estos documentos, deben ser cargados en la <u>Sección 7</u> del contrato electrónico, <u>Ejecución del Contrato</u>, remitiéndose a la subsección **Documentos de la ejecución del contrato** y adjuntando la información requerida en el botón cargar nuevo.

| ienes y servicios | Porcentaje Recepción de artículos |                     |
|-------------------|-----------------------------------|---------------------|
| Documentos del    |                                   |                     |
| Documentos del    | Plan de Pagos                     |                     |
| Información pre   | ld de pago                        | Número de factura F |
|                   |                                   |                     |

Documentos de ejecución del contrato

|   | Descripción                                                 | Nombre del archivo | Cargado por                          |
|---|-------------------------------------------------------------|--------------------|--------------------------------------|
|   | No existen resultados que cumplan con los criterios de búsq | ueda especificados |                                      |
|   |                                                             |                    | Borrar Cargar nuevo                  |
| 1 | Cancelar                                                    |                    | < Evaluación de la Entidad Estatal > |

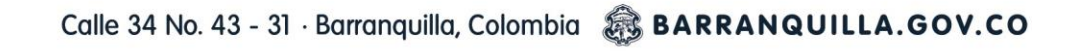

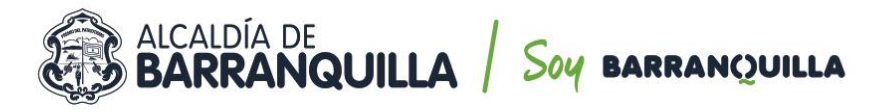

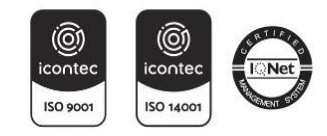

<u>El Supervisor desde su usuario de SECOP II, debe verificar que todos los proveedor o contratista asignados a su supervisión, cargue los documentos antes mencionados y requeridos, antes de la radicación de su próxima cuenta de cobro. Esto aplica tanto para los que se encuentran en ejecución, como para las futuras contrataciones. Todos los contratistas sin excepción deben cargar los documentos solicitados.</u>

De igual forma el supervisor debe garantizar y exigir al Contratista el cumplimiento de las obligaciones previstas en el contrato y en las leyes, decretos y normas que le apliquen.

Por último, cabe recordar que la Secretaría General, de manera constante viene brindando apoyo a las diferentes Secretarías y dependencias del Distrito, sobre el manejo de la plataforma transaccional SECOP II, adelantado sesiones de formación respecto al uso de la herramienta tanto para supervisores, como a los enlaces de cada una de las dependencias.

Esperamos que la información suministrada sea de completa utilidad y contribuya auna mejor gestión.

Agradecemos de antemano su atención.

wec . MARÍA MÓNICA HERNÁNDEZ UCRÓS SECRETARIA GENERAL DISTRITO DE BARRANQUILLA.

Proyectó: Natali Escorcia – Asesor externo oficina de contratación - Secretaría General Revisó: Jose Caicedo Feoli – Jefe de Oficina de Contratación – Secretaria General

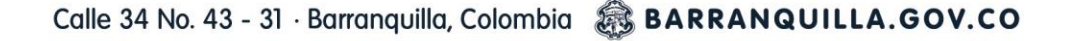

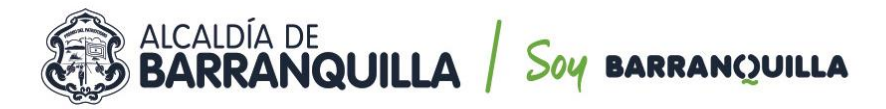

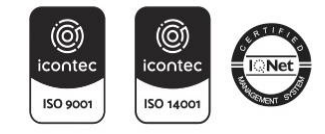

PASO A PASO PARA REGISTRAR CUENTAS Y DOCUMENTOS SOPORTE DEPAGO EN EL SECOP II.

1. Ingresar a SECOP II con USUARIO y CONTRASEÑA.

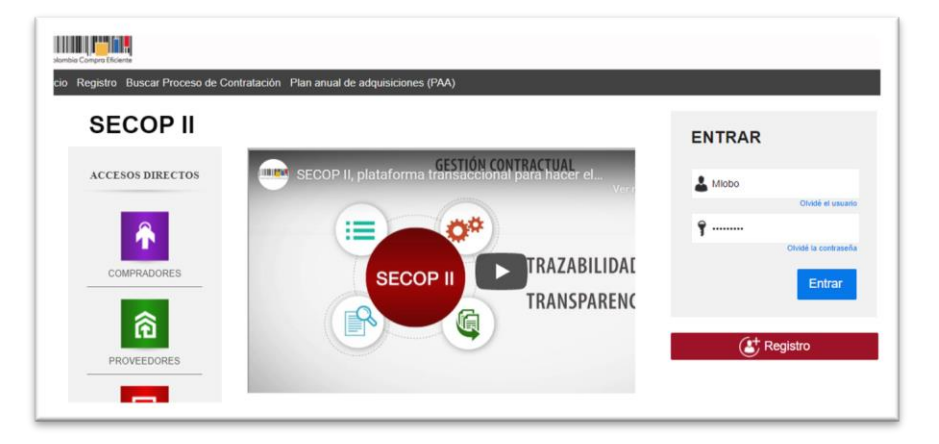

2. Una vez ingrese al sistema, debe dirigirse la Opción del menú Mis Procesos -Mis contratos.

| Coloribe Compre Titolente |                                                        |                                                           | -                        | mentar el contrante E | · · · · · · · · · · ·                                                                     |
|---------------------------|--------------------------------------------------------|-----------------------------------------------------------|--------------------------|-----------------------|-------------------------------------------------------------------------------------------|
| Búsqueda 👻 Mis procesos 👻 | Menú 🔻 🛙 👻                                             |                                                           |                          |                       | Buscar 🔍                                                                                  |
| Escritorio Mis ofertas    |                                                        |                                                           |                          |                       | is de página : 14001307 Ayreda 🕥                                                          |
| OPORTUNID Mis contratos   |                                                        |                                                           |                          |                       | Útima Antualización. 🔿                                                                    |
| RECIENTES                 | U D                                                    | 6 0 6                                                     | 0 👸                      | 0                     | <b>61</b> 0 <b>63</b>                                                                     |
| No se han enconsado       |                                                        | Aljuticaciones                                            |                          |                       |                                                                                           |
| ÚLTIMAS OFERTAS           | Suncripciones En edición                               | pendientes                                                | Invitaciones directas    | Nuevos informes       | Mensajes                                                                                  |
| No se han encontrado      | Sugerencias SECOP                                      |                                                           |                          |                       | El Servicio de proveedor ya se o encuentra disponible.                                    |
|                           |                                                        |                                                           |                          |                       | Haga clic aguí para activarlo. Después de<br>la activación la disponibilidad del servicio |
| Haga cilo<br>para acceder | La Agencia Nacional de Contr                           | tación Pública - Colombi                                  | a Comora Eficiente – i   | nforma                | podrá tardar hasta 10 minutos.                                                            |
| a ta ayuda                | que a partir del día martes 11 d                       | le junio de 2019, se encon                                | trará habilitado en el S | ecop II               | Ya está asociado a una empresa O<br>Si es necesario, para solicitar acceso a otra         |
|                           | el módulo Régimen Especi<br>procesos competitivos en r | al con ofertas para que las<br>I marco del Decreto 092 de | s entidades adelanten    | los                   | empresa, puede ir a 'Configuraciones del<br>Usuario » Mis registros'.                     |
| S2                        | Régimen Especial de contra                             | tación puedan adelantar s                                 | us procesos de seleco    | ión.                  | Hanadaa                                                                                   |
|                           | A partir de esta fecha, también                        | eocontrarán babilitado el                                 | módulo de Régimen F      | special               | Mensajes 10005                                                                            |
|                           | A partir de esta recha, también                        |                                                           | nioudio de Regimen E     | special               | Sin mansalas                                                                              |

3. Al ubicar el contrato, debe ingresar al Detalle.

| Búsqueda ▼ Mis         | procesos ▼ Menú ▼     | ira ▼<br>Itos                                                     |                 |                                                               |                                                                |                           |                          | Buscar  | O629 Ayuda ⑦ |
|------------------------|-----------------------|-------------------------------------------------------------------|-----------------|---------------------------------------------------------------|----------------------------------------------------------------|---------------------------|--------------------------|---------|--------------|
| Volver Últimas m       | odificaciones Todos s | eleccione 👻                                                       |                 |                                                               |                                                                |                           |                          |         |              |
| Buscar contrato        |                       |                                                                   |                 |                                                               |                                                                |                           |                          |         |              |
|                        | Buscar (Búsqueda      | avanzada)                                                         |                 |                                                               |                                                                |                           |                          |         |              |
| Últimas modificaciones |                       |                                                                   |                 |                                                               |                                                                |                           |                          |         |              |
| Id del contrato        | Número del Contrato   | Entidad Estatal                                                   | Tipo de entidad | Fecha de firma 🔶                                              | Fecha de finalización                                          | Facturación de la entidad | Valor total de la oferta | Estado  | _            |
| 988279                 | CD-01-2020-0001       | DISTRITO ESPECIAL<br>INDUSTRIAL Y<br>PORTUARIO DE<br>BARRANQUILLA | Entidad Estatal | 29/04/2020 4:00:00<br>PM ((UTC-05:00)<br>Bogotá, Lima, Quito) | 31/12/2020 11:59:00 PM<br>((UTC-05:00) Bogotá, Lima,<br>Quito) | Miguel Angel del Rio      | 38.675.000 COP           | Firmado | Detalle      |
| ODCIONES               |                       |                                                                   | VED             |                                                               |                                                                |                           |                          |         |              |

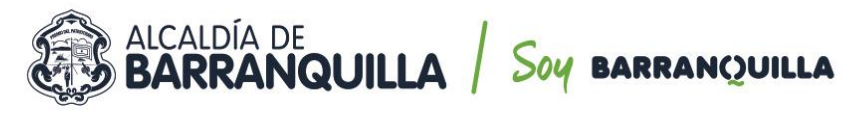

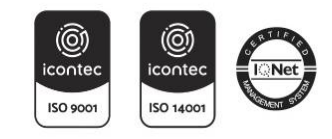

4. Dentro del contrato, debe dirigirse a la Opción 7 Ejecución del Contrato.

| ritorio → Menú → Administración de | contratos → Ver contrato             |                                                                                                    | ld de página:: 23000726 Ayu      | da 🤆 |
|------------------------------------|--------------------------------------|----------------------------------------------------------------------------------------------------|----------------------------------|------|
| Información general                | Cancelar                             |                                                                                                    | Evaluación de la Entidad Estatal | >    |
| Condiciones                        | VER CONTRATO                         |                                                                                                    |                                  |      |
| Bienes y servicios                 | Resumen                              |                                                                                                    |                                  |      |
| Documentos del Proveedor           | ID del contrato en SECOP             | CO1.SLCNTR.3718101                                                                                                    | Resumen                          |      |
| Documentos del contrato            | Número del contrato                  | CD-01-2020-0001                                                                                                    |                                  |      |
| Información exercise tel           | Versión del contrato                 | 1                                                                                                    |                                  |      |
| Ejecución del Contrato             | Objeto del contrato                  | PRESTACIÓN DE SERVICIOS DE APOYO A LA GESTIÓN<br>PARA LA SECRETARIA GENERAL EN EL DESARROLLO<br>DE LA GESTIÓN CONTRACTUAL |                                  |      |
| Modificaciones del Contrato        | Tipo de contrato                     | Prestación de servicios                                                                                                   |                                  |      |
| Incumplimientes                    | Fecha de inicio del contrato         | 29/04/2020 4:00:00 PM ((UTC-05:00) Bogatá, Lima, Quito)                                                                   |                                  |      |
| meanpamentos                       | Fecha de terminación del<br>contrato | 31/12/2020 11:59:00 PM ((UTC-05:00) Bogotá, Lima, Quito)                                                                  |                                  |      |
|                                    | Tiempo adiciones en días             | 0 días                                                                                                    |                                  |      |

5. Dentro de la Opción 7 Ejecución del Contrato, encontrará la Sección Plan dePagos, luego selecciona CREAR.

| queda 🔻 Mis procesos               | ▼ Menú ▼ Ira ▼                       |                                           | Buscar                             |
|------------------------------------|--------------------------------------|-------------------------------------------|------------------------------------|
| ritorio 🕂 Menú 🕂 Administración de | contratos → Ver contrato             |                                           | Id de página:: 23000726 Ay         |
| Información general                | E Cancelar                           |                                           | < Evaluación de la Entidad Estatal |
| Condiciones                        | VER CONTRATO                         |                                           |                                    |
| Bienes y servicios                 | Ejecución del Contrato               |                                           |                                    |
| Documentos del Proveedor           | Parcontajo Paconción de artículor    |                                           |                                    |
| Documentos del contrato            | Dian da Dagoa                        | Ej                                        | ecución del Contrato               |
| Información presupuestal           | Plan de Pagos                        | Se requieren emisiones de códi            | gos de autorización? 🔷 Sí 🔍 No     |
| Ejecución del Contrato             | ld de pago Número de factura         | Fecha de emisión Fecha de recepció        | n Valor total de la factura Estado |
| Modificaciones del Contrato        | No existen resultados que cumplan co | n los criterios de búsqueda especificados |                                    |
| Incumplimientos                    |                                      |                                           | Cre                                |
|                                    | Documentos de ejecución del co       | ntrato                                    |                                    |
|                                    | Descripción                          | Nombre del archivo                        | Cargado por                        |
|                                    |                                      |                                           | 0                                  |

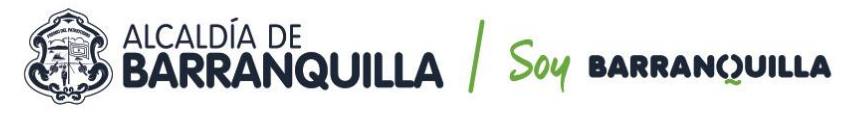

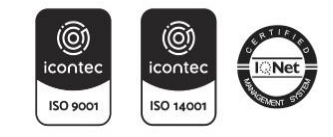

6. Despliega el menú para el **Registro De Factura**, donde se diligencia el formularioconforme al número de pago que corresponda.

## Ej. Cuenta de Cobro 001.

| ocumentos    | EGISTRO DE FACTO                  |                                             | <u>^</u> |
|--------------|-----------------------------------|---------------------------------------------|----------|
| ocumentos    | ld de pago                        | Pago 001                                    |          |
| formación    | Número de factura                 |                                             |          |
| iocución c   | Fecha de emisión                  | 10/08/2020 08:00                            |          |
| Jecución c   | Fecha de vencimiento              | 10/08/2020 08:00                            | stado    |
| lodificacion | Valor neto                        |                                             |          |
| cumplimie    | Valor total                       |                                             | с        |
|              | Notas                             |                                             |          |
|              | Fecha de recepción original       |                                             |          |
|              | Número de radicación              | •                                           |          |
|              | Descripción                       | Nombre del documento                        |          |
|              | No existen resultados que cumplan | con los criterios de búsqueda especificados | r Deta   |
|              |                                   | Anexar                                      | r Det    |
|              |                                   |                                             | r Det    |
|              | Estado                            | Pendiente de registro                       | r Det    |
|              | Fecha de recepción original       |                                             | r Det    |

### 7. Para el registro de la información tenga en cuenta:

- Número de Factura: Coloque el número de la cuenta de cobro o factura (debecorresponder al documento que adjunta).
- Fecha de Emisión y Fecha de Vencimiento: Seleccione la fecha y hora del precisomomento que se esté registrando el pago en la plataforma.
- Valor Neto: Registre el valor de la cuenta de cobro.
- Valor Total: Registre el valor de la cuenta de cobro.
- Notas: se debe registrar el número de Pago Parcial que corresponde, y el Periodoal que hace referencia.
  - Ej. Pago Parcial No 001. Periodo comprendido entre el 01 de julio al 31 dejulio 2020.
- Fecha De Recepción Original: Seleccione la fecha y hora en que confirma y envía elregistro de pago a través de Secop II.
- Numero De Radicación: Corresponde al número de factura o cuenta de cobro quese registra.

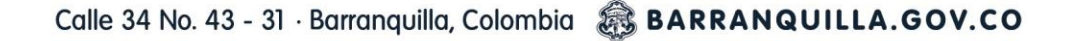

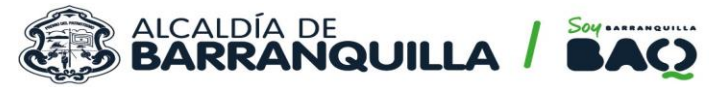

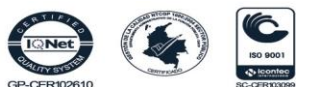

•

- Anexar: Debe cargar en formato PDF los documentos que corresponden al periodoque se pretende facturar, adjuntando:
  - I. Cuenta de cobro o factura.
  - II. Informe de actividades del periodo.
  - III. Soporte de pago de aportes a seguridad social Integral.
  - IV. Formato fiduprevisora (si aplica).
  - V. Con el primer pago los recibos de los impuestos a que haya lugar.

| información gene         | Cancelar                    |                                                 |                                      |           | < Evaluación de la | Entidad Estatal |
|--------------------------|-----------------------------|-------------------------------------------------|--------------------------------------|-----------|--------------------|-----------------|
| Condiciones              |                             | TRATO                                           |                                      |           |                    |                 |
| Bienes y sei R           | EGISTRO DE FACTU            | RA                                              |                                      |           |                    | ×               |
| Documentos<br>Documentos | Documento del contr         | ato cargado                                     |                                      |           |                    | î               |
| Información              | ld de pago                  | Pago 001                                        |                                      |           |                    |                 |
| Ejecución c              | Número de factura           | Cuenta de Cobro 001                             |                                      | •         |                    |                 |
| Modificacion             | Fecha de emisión            | 10/08/2020 08:00 AM                             | <b>*</b>                             |           |                    | stado           |
|                          | Fecha de vencimiento        |                                                 | <b>*</b>                             |           |                    |                 |
| incumplimie              | Valor neto                  |                                                 | 5.000.000                            |           |                    | Cr              |
|                          | Valor total                 |                                                 | 5.000.000                            |           |                    |                 |
|                          | Notas                       | Pago Parcial No 001. Pe<br>al 31 de julio 2020. | eriodo comprendido entre 01 de julio |           |                    | 1.00            |
|                          | Fecha de recepción original | 10/08/2020 08:00 AM                             | ÷                                    |           |                    |                 |
|                          | Número de radicación        | Cuenta Cobro 001                                |                                      | •         |                    | r Deta          |
|                          | Descripción                 |                                                 | Nombre del documento                 |           |                    | r Deta          |
|                          | CUENTA DE COBRO             | 01.pdf                                          | CUENTA DE COBRO 01.pdf               | Descargar | Detalle            | r Deta          |
|                          | Documento (1).pdf           |                                                 | Documento (1).pdf                    | Descargar | Detalle            | r Deta          |
|                          | Fiduprevisora.pdf           |                                                 | Fiduprevisora.pdf                    | Descargar | Detalle            | r Deta          |
|                          |                             |                                                 |                                      |           | Comprador De       | · Dete          |

8. Recuerde para enviar la información registrada debe seleccionar la opciónconfirmar.

|     | CUENTA DE COBRO 01.pdf                                                                                                    | CUENTA DE COBRO 01.pdf          | Descargar | Detalle       | - |
|-----|----------------------------------------------------------------------------------------------------|---------------------------------|-----------|---------------|---|
|     | Documento (1).pdf                                                                                                    | Documento (1).pdf               | Descargar | Detalle       |   |
|     | Fiduprevisora.pdf                                                                                                    | Fiduprevisora.pdf               | Descargar | Detalle       |   |
|     | Informe de actividades 1.pdf                                                                                                    | Informe de actividades 1.pdf    | Descargar | Detalle       |   |
|     |                                                                                                    |                                 |           | Borrar Anexar |   |
| Fec | Estado Pendiente de n<br>ha de recepción original -<br>Fecha estimada de pago -                                                                   | egistro                         |           |               | _ |
| Fec | Estado Pendiente de n<br>ha de recepción original -<br>Fecha estimada de pago -<br>Valor a pagar -<br>ompromiso presupuestal<br>Plan de recepción | egistro                         |           |               |   |
| Fec | Estado Pendiente de re<br>ha de recepción original -<br>Fecha estimada de pago -<br>Valor a pagar -<br>Valor a pagar -<br>Plan de recepción -     | egistro<br>Nombre del documento |           |               |   |

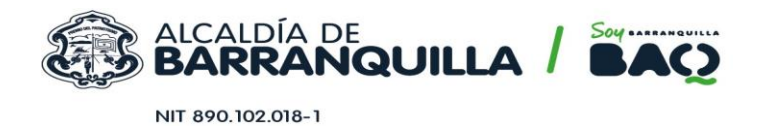

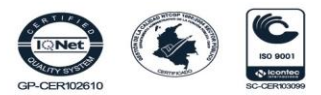

**9.** Como último paso, el supervisor de cada contratista, desde su usuario de SecopII autorizado, debe ingresar y publicar el *Informe de Supervisión debidamente firmado.* 

Con estos pasos se finaliza el proceso de registro de factura en el Secop II. El Distrito Especial Industrial y Portuario de Barranquilla, implementó la plataforma **DOZZIER** para el proceso de radicación y gestión de cuentas, por lo que es deber del contratista radicar la cuenta de cobro y/o factura, haciendo seguimiento del pago a través de la plataforma **DOZZIER**.

Esperamos que la información suministrada sea de completa utilidad y contribuya auna mejor gestión.

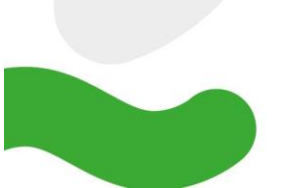

Calle 34 No. 43 - 31 · Barranquilla, Colombia 🔊 BARRANQUILLA.GOV.CO